## Ansiktsgjenkjenningszoom

Du kan forstørre delen som inkluderer et ansikt i et stillbilde, og lagre den som en ny fil.

1 Velg avspillingsmodus.

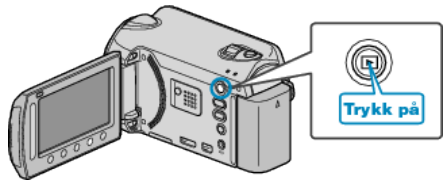

2 Velg stillbildemodus.

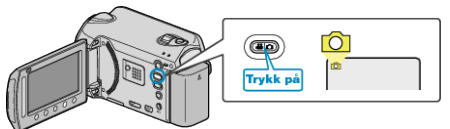

3 Velg ønsket stillbilde og trykk på ®.

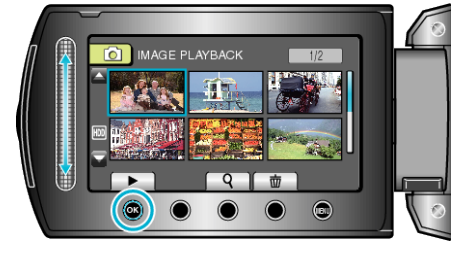

4 Trykk på 🖾.

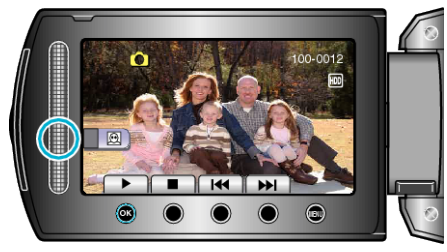

- Ansikter registreres.
- ${\bf 5}~$  Velg ansiktet å zoome inn på, og trykk på @.

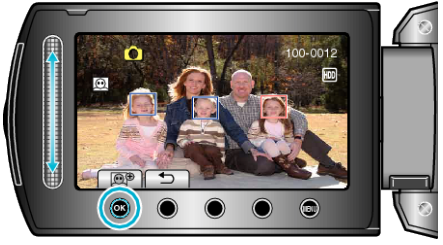

- Ansiktet som er fremhevet i rødt, er zoomet inn.
- 6 Trykk på 🐵 gjentatte ganger for å endre zoomforholdet.

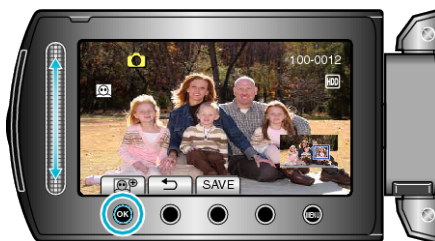

- Bruk sensoren til å justere/endre zoomområdet.
- 7 Trykk på "SAVE".

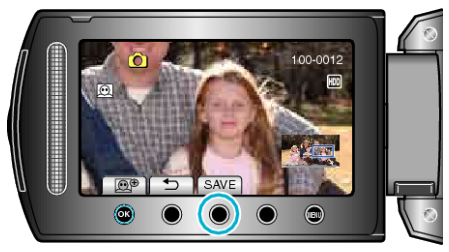

- Zoombilder lagres i forholdet 16:9, uavhengig av det opprinnelige forholdet.
- 8 Velg "YES" og trykk på ⊛.

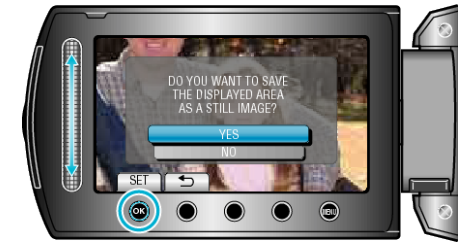

• Trykk på 🛞 etter å ha lagret.